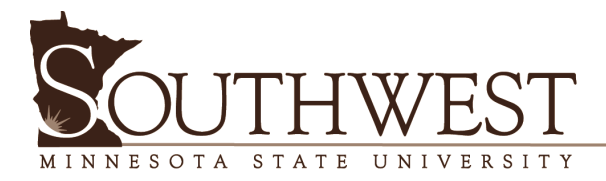

# SMSU Online Application Process for International Students

Link to online Application: https://www.smsu.edu/admission/apply-online.html

Please note: there are tips and instructions in RED on each of the screenshots to help you through the process.

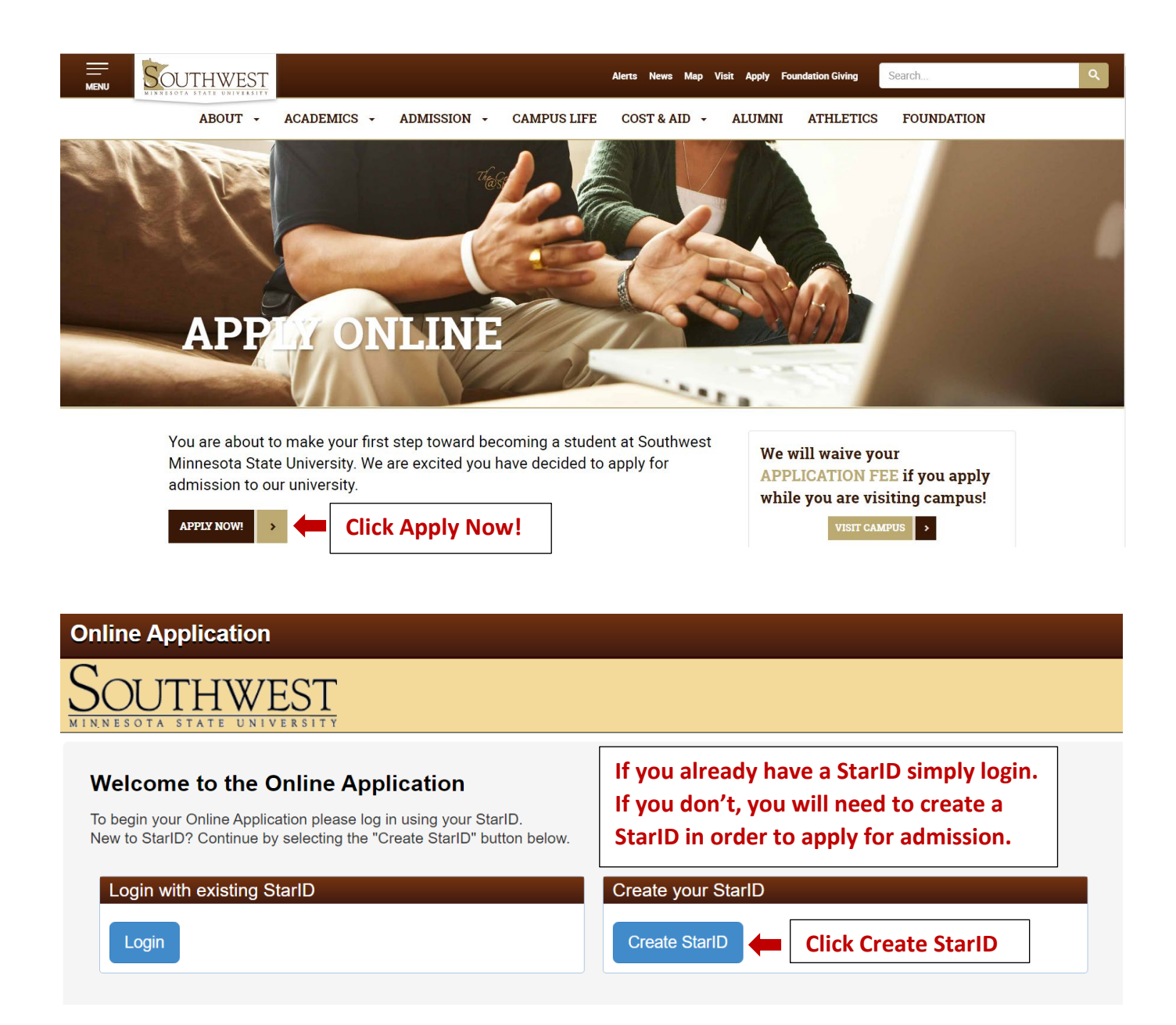

|                                                                                                    |                                                                                                    |                                                                                                    | Enter your Name & a valid Email address                                                                                                |
|----------------------------------------------------------------------------------------------------|----------------------------------------------------------------------------------------------------|----------------------------------------------------------------------------------------------------|----------------------------------------------------------------------------------------------------|
| First Name                                                                                                    | * Last Name                                                                                                    |                                                                                                    | (this is how SMSU will communicate with you)                                                                                           |
| Jane                                                                                                    | Mustang                                                                                                    |                                                                                                    |                                                                                                    |
| Email Address                                                                                                    |                                                                                                    | • Re-enter Linai Address                                                                                                    |                                                                                                    |
| Email Address<br>ane.mustang@gmail.com                                                                                                    |                                                                                                    | jane.mustang@gmail.com                                                                                                    |                                                                                                    |
| Email Address<br>ane.mustang@gmail.com<br>he password complexity requir<br>teria<br>Changed at least every 18<br>Must be at least 8 charact<br>Use at least 3 of these typ<br>May not have been used b<br>May not contain your first r                                                            | ement associated with the S<br>0 days.<br>so for characters: uppercase<br>efore.<br>ame or last name if they ar                                             | starID complies with the Minnesota State College<br>, lowercase, numbers, special characters.<br>e longer than 2 characters.                                                                                                    | es and Universities password security guideline. Passwords must meet or exceed these Create a Password (using the required parameters) |
| Email Address<br>ane.mustang@gmail.com<br>he password complexity requir<br>teria:<br>• Changed at least every 18<br>• Must be at least 8 charact<br>• Use at least 3 of these typ<br>• May not have been used b<br>• May not contain your first r<br>pecial characters include characters         | ement associated with the S<br>0 days.<br>rs long.<br>s of characters: uppercase<br>efore.<br>anme or last name if they an<br>ucters like these. 1@#\$%^&'  | Note-Truet Litran Address         Jane mustang@gmail.com         StarID complies with the Minnesota State College         , lowercase, numbers, special characters.         e longer than 2 characters.         *()_+=-*()]\\ <sup>n</sup> ,<<>>,?/ | es and Universities password security guideline. Passwords must meet or exceed these Create a Password (using the required parameters) |
| Email Address<br>ane mustang@gmail.com<br>he password complexity requir<br>teria:<br>- Changed at least every 18<br>- Must be at least 8 characte<br>- Use at least 3 of these typ<br>- May not have been used b<br>- May not contain your first r<br>pecial characters include chara<br>Password | ement associated with the 5<br>0 days.<br>rs long.<br>so of characters: uppercase<br>efore.<br>anme or last name if they an<br>iccters like these. I@#\$%^& | are-mustang@gmail.com<br>jare.mustang@gmail.com<br>StarID complies with the Minnesota State College<br>, lowercase, numbers, special characters.<br>e longer than 2 characters.<br>*(0_+=-*(0)\\^*;<>,?/                                            | es and Universities password security guideline. Passwords must meet or exceed these Create a Password (using the required parameters) |

# Southwest

#### StarID Successfully Created

| Jamie,                                                                                                    |                                                                                                    |
|----------------------------------------------------------------------------------------------------|----------------------------------------------------------------------------------------------------|
| Your StarID has been generated successfully. Please refer to your email address supplied for a                                                                                                    | a confirmation message and information on maintaining your StarID. Please print this page as confirmation of                                                                                                    |
| your StarID for your records.                                                                                                    |                                                                                                    |
| Starld: ii4023tf                                                                                                    | 4 numbers, 2 letters                                                                                                    |
| You will use your StarID to log back in to complete your application, should you choose to logor<br>application for admission, your StarID will be used to register for classes, check your grades, p<br>Minneset State Colleges and Lingverities system (MnSCII). | ut prior to submitting your application, as well as check the status of your submitted application. Beyond the<br>ay bills and many more features throughout your lifecycle as a student at colleges and universities within the |
|                                                                                                    |                                                                                                    |
| Next Click Next                                                                                                    | *Save your StarID & Password – it will remain your login at SMSU*                                                                                                    |

| Southwest                                                                                                    |                                                                                                    |               |
|----------------------------------------------------------------------------------------------------|----------------------------------------------------------------------------------------------------|---------------|
| Personal 2 Citizenship 3 Contact 4 Education 5 Conf                                                            | dential 🔪 🔞 Major 🔪 👔 Additional 🔪 🔞 Review                                                                                         | Save and Exit |
| Personal - Legal Name and Email Addre                                                                          | Be sure to enter your name as it appears on your passport!                                                                          |               |
| * First Name Middle Name Dee                                                                                   | Kust Name     Name Suffix (Ac Set IIII)                                                                                             |               |
| Enter an email address specifically created for your use and<br>information regarding your application status. | that you check most often since you will receive email messages from Minnesota State Colleges and Universities containing important |               |
| <pre># Email Address jane.mustang@gmail.com</pre>                                                              | Be sure to enter your email correctly – this is how SMSU will contact you                                                           |               |
| + Add a Former Name                                                                                            | + Add a Preferred Name Next Click Next                                                                                              |               |

| SOUTHWEST                                                                                                    |                                                                                                    |                                                                        |
|----------------------------------------------------------------------------------------------------|----------------------------------------------------------------------------------------------------|------------------------------------------------------------------------|
| 1 Personal 2 Citizenship 3 Contact                                                                                              | (4) Education       (5) Confidential       (6) Major       (7) Additional       (8) Review                                                                                                    | Save and Exit                                                          |
| Personal - Social Securit                                                                                                    | y Number (SSN) and Date of Birth:                                                                                                    |                                                                        |
| Providing your SSN and Date of Birth is<br>is matched together, including financial<br>also be used within the system for purpo | voluntary and failing to do so will have no effect on the processing or consideration of your application. This information is requested to help identify your record within the system<br>aid application information, if applicable. If you provide your SSN and Date of Birth, If will be used by school officials for positive identification, institutional research, and required s<br>uses such as system consumer and alumni relations and to create summary data about system programs through data matches with other state agencies. | ) and ensure that all of your data state and federal reporting. It may |
| Social Security Number (The following for                                                                                       | mafs are acceptable; 333-22-4444, 333224444)                                                                                                    |                                                                        |
| Show Social Security Number                                                                                                    | Unless you have been issued a Social Security card in the U.S. – Leave this blank                                                                                                    |                                                                        |
| Date of Birth<br>12/31/1999 (mm/dd/yyyy)                                                                                        | Please note: in the U.S. we enter birth month, then date, then year                                                                                                    |                                                                        |
| ← Back                                                                                                    | Next Click Next                                                                                                    |                                                                        |

| SOUTHWEST                                                                                                    |                                  |               |
|----------------------------------------------------------------------------------------------------|----------------------------------|---------------|
| () Personal () Citizenship: () Contact () () Education () () Confidential () () Major () Additional () () Review |                                  | Save and Exit |
| Personal - Veteran Status                                                                                        | [                                | 1             |
| Are you now serving, or have you ever served, in the United States Armed Forces or Uniformed Services?<br>O Yes  | Answer appropriately             |               |
| Are you a spouse or dependent of an individual who is now serving, or has ever served, in the United States Arm  | ed Forces or Uniformed Services? |               |
| Neither                                                                                                    |                                  |               |
| ○ Spouse                                                                                                    |                                  |               |
| O Dependent                                                                                                    |                                  |               |
| ← Back Next →                                                                                                    | Click Next                       |               |

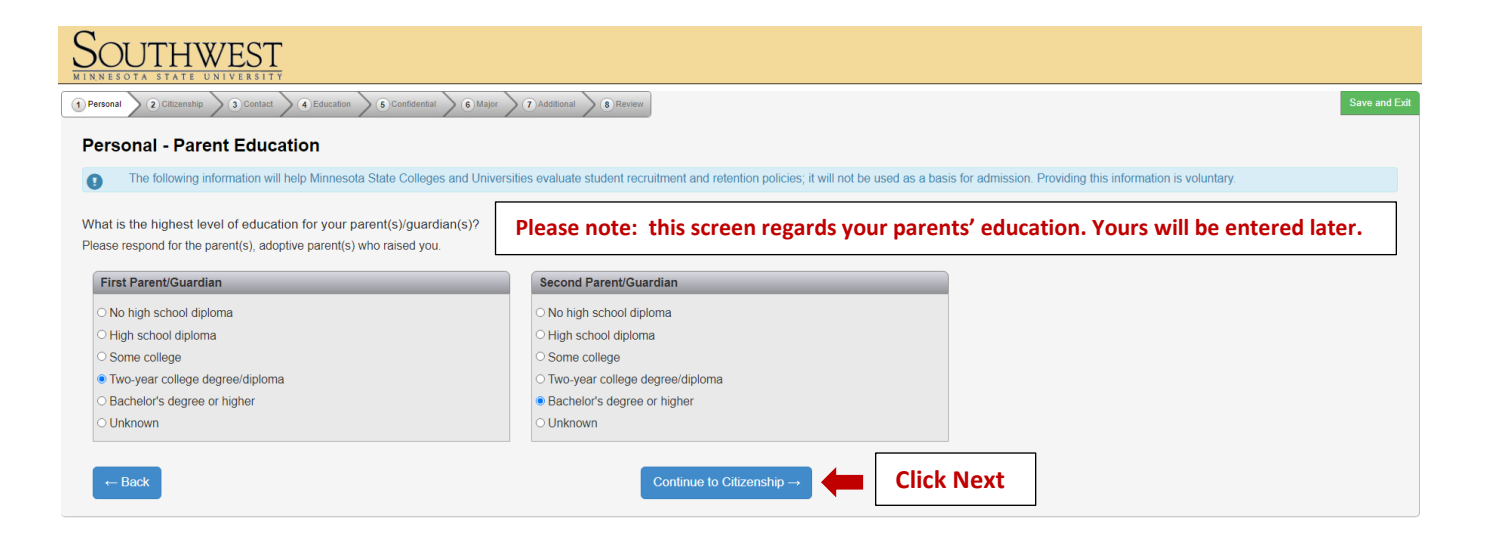

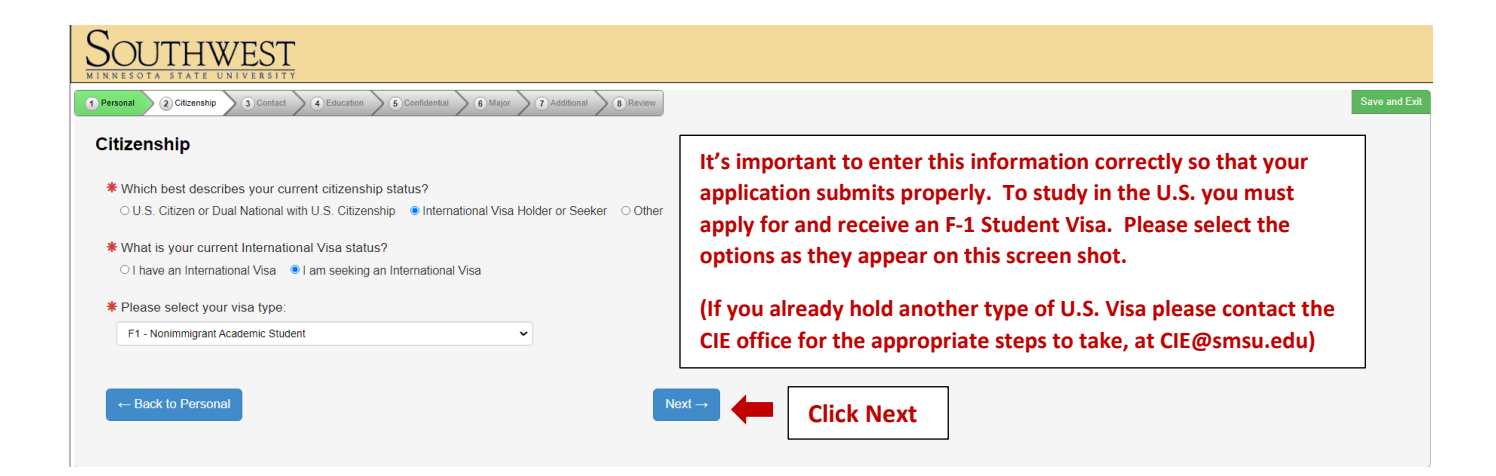

| SOUTHWEST<br>MINNESOTA STATE UNIVERSITY                                  |                                   |            |               |
|--------------------------------------------------------------------------|-----------------------------------|------------|---------------|
| 1 Personal 2 Citizenship 3 Contact 4 Education 6 Confidential            | 6 Major 7 Additional 8 Review     |            | Save and Exit |
| Citizenship - International Demographics                                 |                                   |            |               |
| ★ Are you currently attending school in the United States?<br>○ Yes ● No | Enter appropriate information     |            |               |
| * What is your country of citizenship?                                   |                                   |            |               |
| Ethiopia                                                                 |                                   |            |               |
| * What is your country of birth?                                         |                                   |            |               |
| Ethiopia                                                                 |                                   |            |               |
| * Date of Birth                                                          |                                   |            |               |
| 12/31/1999 (Month/Day/Year) Please note                                  | e: enter Month/Day/Year           |            |               |
|                                                                          |                                   |            |               |
| ← Back                                                                   | Continue to Contact $\rightarrow$ | Click Next |               |

| SOUTHWEST<br>MINNESOTA STATE UNIVERSITY                                        |                                                                                       |               |
|--------------------------------------------------------------------------------|---------------------------------------------------------------------------------------|---------------|
| 1 Personal 2 Cilizenship 3 Contact 6 Education 5 Confidential 6 Major 7        | Additional 8 Review                                                                   | Save and Exit |
| Contact - Address                                                              |                                                                                       |               |
| If you supply more than one address, please select which address you would p   | prefer to receive mail at by clicking the radio button in front of that address type. |               |
| * Since you have indicated you are an International Visa Holder or Seeker your | r International Address is required.                                                  |               |
| Permanent Address Add                                                          |                                                                                       |               |
| O Local Address Add                                                            | International Students must enter an International Home Address – * see nex           | ct            |
| * International Address  Add                                                   | screenshot for an example                                                             |               |
| ← Return to Citizenship                                                        | Next Click Next (after you have added your address)                                   |               |

| Southwest<br>minnesota state university                             |                                                     |                           |         |                  |                |            |
|---------------------------------------------------------------------|-----------------------------------------------------|---------------------------|---------|------------------|----------------|------------|
| Personal 2 Citizenship 3 Contact 4 Education 5 Confidentia          | tial <b>6</b> Major <b>7</b> Additional <b>8</b> Re | view                      |         |                  |                | Save and E |
| Contact - International Address                                     |                                                     | r                         |         |                  |                |            |
| Note: A permanent address from your home country must be a physical | nysical location or description and not             | a Post Office box number. | Example | of address entry |                |            |
| * Country                                                           |                                                     | L                         |         |                  |                |            |
| Ethiopia                                                            |                                                     |                           |         |                  |                |            |
| * Address Line 1                                                    |                                                     | Address Line 2            |         |                  |                |            |
| House # 432 Wereda 06                                               |                                                     |                           |         |                  |                |            |
| Address Line 3                                                      |                                                     | Address Line 4            |         |                  |                |            |
|                                                                     |                                                     |                           |         |                  |                |            |
| Address Line 5                                                      |                                                     |                           |         |                  |                |            |
|                                                                     |                                                     |                           |         |                  |                |            |
| * Town or City Po                                                   | ostal Code                                          |                           |         |                  |                |            |
| Addis Ababa                                                         | 5423                                                |                           |         |                  |                |            |
| ← Back                                                              |                                                     | Add International Addr    | ress    | Click Add Interr | national Addro | ess        |
|                                                                     |                                                     |                           |         |                  |                |            |

| SOUTHWEST                                             |                                           |                                       |                                           |               |
|-------------------------------------------------------|-------------------------------------------|---------------------------------------|-------------------------------------------|---------------|
| 1 Personal 2 Citizenship 3 Contact 4 Educat           | on S Confidential 6 Major Addition        | nal 8 Review                          |                                           | Save and Exit |
| Contact - Address                                     |                                           |                                       |                                           |               |
| If you supply more than one address, ple              | ase select which address you would prefer | to receive mail at by clicking the ra | dio button in front of that address type. |               |
| * Since you have indicated you are an Inter           | national Visa Holder or Seeker your Inte  | rnational Address is required.        |                                           |               |
| ○ Permanent Address                                   | Add                                       |                                       |                                           |               |
| ○ Local Address                                       | Add                                       |                                       |                                           |               |
| ● <b>*</b> International Address                      | Edit Delete                               |                                       |                                           |               |
| House # 432 Wereda 06<br>Addis Ababa 5423<br>Ethiopia |                                           |                                       |                                           |               |
| ← Return to Citizenship                               |                                           | Next →                                | Click Next                                |               |

| SOUTHWEST<br>MINNESOTA STATE UNIVERSITY                                                                                                    |                                                                                                    |               |
|----------------------------------------------------------------------------------------------------|----------------------------------------------------------------------------------------------------|---------------|
| 1 Personal 2 Citizenship 3 Contact 4 Education (6 Confidential 6 Major 7 Addit                                                                                 | Ional 8 Review                                                                                                    | Save and Exit |
| Contact - Phone Number                                                                                                    |                                                                                                    |               |
| * Entry of at least one phone number is required.         Local Contact Information.         Home Phone       Mobile Phone         555-555-5555       555-5555 | *Please note: U.S. phone numbers are 10 digits long and our<br>application system requires 10 (not including the Country Code). If<br>your phone number is fewer than 10 digits, please add a Zero (0) in |               |
| International Contact Information.<br>Country / City Code<br>251 Enter Country Code<br>Cost346789<br>Cost346789                                                | front of your number for each digit it is short. Example: if your<br>number is 95346789 add two Zeros to make it 0095346789.                                                                              |               |

| SOUTHWEST<br>MINNESOTA STATE UNIVERSITY                  |                                       |        |            |  |               |
|----------------------------------------------------------|---------------------------------------|--------|------------|--|---------------|
| 1 Personal 2 Citizenship 3 Contact 4 Education           | 6)Confidential 6 Major 7 Additional 8 | Review |            |  | Save and Exit |
| Education - High School Informa                          | tion                                  |        |            |  |               |
| ★ Are you currently a High School Student?<br>○ Yes ● No | Answer appropriately                  |        |            |  |               |
| ← Back to Contact                                        |                                       | Next → | Click Next |  |               |

## If you answer "Yes" the next screen will be skipped

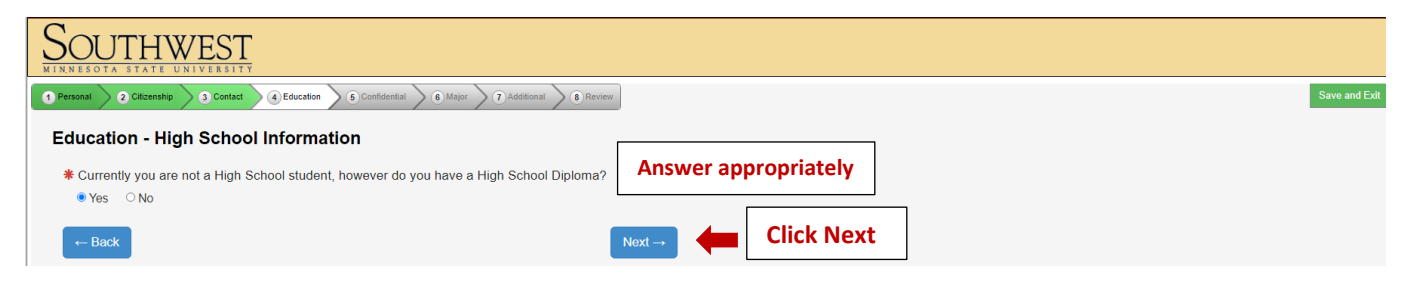

| 1 Personal 2 Citizenship 3 Contact 4 Education 6 Confidential 6                                                                                      | Major () Additional (8) Review                                                                                                    | Save and Exit |
|----------------------------------------------------------------------------------------------------|----------------------------------------------------------------------------------------------------|---------------|
| Education - High School Attended:                                                                                                    |                                                                                                    |               |
| Important Note: Graduates of high schools that are not regionally that it is regionally accredited or recognized by the state.                       | accredited or recognized by the state may not be eligible for admission or for federal student financial aid. Inclusion of a high school name on this list is not an i | indication    |
| ✤ High School State:                                                                                                    |                                                                                                    |               |
| Non-US                                                                                                    | *Disco coloct the entions shown for an international secondary                                                                                                    |               |
| * High School:                                                                                                    | Please select the options shown for an international secondary                                                                                                    |               |
| Other - International                                                                                                    | school, and enter your high school name and graduation/expected                                                                                                    |               |
| * Other High School Name:                                                                                                    | graduation date.                                                                                                    |               |
| Addis Ababa Secondary School                                                                                                    |                                                                                                    |               |
| # Graduation or GED Date: (mm/yyyy)                                                                                                    |                                                                                                    |               |
| 06/2020                                                                                                    |                                                                                                    |               |
| Provide your cumulative high school grade point average (GPA) as it we<br>(0). You may be asked to provide an official high school transcript to ver | ould be reported on your high school transcript. If you do not have or know your high school GPA, enter zero<br>rify reported GPA.                                     |               |
| * High School Grade Point Average:                                                                                                    |                                                                                                    | ]             |
| 34 × U.S.                                                                                                    | GPA is on a 4.0 scale - if you are not sure now to calculate yours just enter Zero (U)                                                                                 |               |

| SOL                | JTHWEST<br>a state University                                                                                                    |                                                                                           |                                                           |                                       |                                      |
|--------------------|----------------------------------------------------------------------------------------------------|-------------------------------------------------------------------------------------------|-----------------------------------------------------------|---------------------------------------|--------------------------------------|
| 1 Personal         | 2 Citizenship 3 Contact 4 Education 6 Confidential                                                                                                    | 6 Major 7 Additional 8 Review                                                             |                                                           |                                       | Save and Exit                        |
| Educa              | tion - Colleges / Universities Attende                                                                                                    | I If you took any University                                                              | courses click "Add Institution" a                         | nd add information or                 | n the next screen                    |
| Y     for     Fail | ou are required to disclose all education and training receive<br>admission to graduate school.<br>ure to list undergraduate or graduate information may delay | d at the undergraduate or graduate level, regardle<br>the processing of your application. | ss of whether or not you intend to transfer credits. A be | achelor's degree is the minimum educa | tional requirement for consideration |
|                    | Institution Name                                                                                                    | Attendance Dates                                                                          | Degree Earned                                             |                                       |                                      |
| ← Ba               | + Add Institution                                                                                                    | Continue to                                                                               | Confidential → Otherwis                                   | e Click Continue                      |                                      |

| Southwest                                                    |                                                                                   |              |
|--------------------------------------------------------------|-----------------------------------------------------------------------------------|--------------|
| 1 Personal 2 Citizenship 3 Contact 4 Education 5             | nidential 6 Major 7 Additional 8 Review                                           | ave and Exit |
| Education - College / University Atte                        | ded                                                                               |              |
| Please Select the State, Institution, Start Date, End Date a | Degree Earned then click "Add this Institution."                                  |              |
| * State                                                      |                                                                                   |              |
| Non-US                                                       | *Please select the options shown for an international University,                 |              |
| * Institution                                                | enter the name and the dates attended                                             |              |
| Other Institution                                            |                                                                                   |              |
| Institution Name                                             |                                                                                   |              |
| University of Addis Ababa                                    |                                                                                   |              |
| * Start Date (mm/yyyy)                                       | * End Date (mm/yyyy)                                                              |              |
| 08/2020                                                      | 12/2020                                                                           |              |
| Degree Earned                                                |                                                                                   |              |
| Not Applicable                                               | *Please do <u>not</u> enter a degree earned when applying for an undergrad degree |              |
| ← Back                                                       | + Add this Institution Click Add                                                  |              |

# Swe and Exit Image: Strate UNIVERSITY Image: Strate UNIVERSITY Image: Strate UNIVERS

Continue to Confidential  $\rightarrow$ 

4

+ Add Institution

**Click Continue** 

| Southwest                                                                                                    |                                                                                                    |
|----------------------------------------------------------------------------------------------------|----------------------------------------------------------------------------------------------------|
| Personal     Cottambe     Contact     Contact | Enter the appropriate information                                                                                                 |
| Providing the following confidential demographic information is voluntary, it will not be used as a basis for completion practices.                                                                                                    | or admission. Minnesota State Colleges and Universities will use this data to help strengthen our student retention, success, and |
| Sex shown on your official documents<br>Sex shown on your official documents is the sex listed on birth certificate, driver's license, passport, or other offic<br>Female                                                                                                    | ial document.                                                                                                    |
| O Male                                                                                                    |                                                                                                    |
| What is your gender identity?<br>Gender identity is a person's innermost concept of self as feminine, masculine, neither, or a combination - how in<br>(Please select all that apoly)                                                                                                    | dividuals perceive themselves. One's gender identity may or may not be influenced by their sex assigned at birth.                 |
| agender<br>genderqueer or gender fluid<br>man<br>non-binary or non-conforming                                                                                                    |                                                                                                    |
| trans two spirit woman additional gender identity Specific here                                                                                                    |                                                                                                    |
| prefer not to disclose                                                                                                    |                                                                                                    |
| Are you of Middle Eastern or North African descent?<br>A person of Algerian, Egyptian, Iraqi, Israeli, Lebanese, Moroccan, Palestinian, Syrian, or other Middle Eastern or<br>No OYes<br>Are you Hispanic or Latino?<br>A person of Cuban Mexican. Chicano Puerto Rican. South or Central American. or other Spanish culture: regard                                                                                                    | r North African culture, regardless of race                                                                                       |
| ● No Yes<br>Race or Ethnic Background:                                                                                                    |                                                                                                    |
| (release select all that apply) American Indian or Alaska Native A person having origins in any of the original peoples of North, Central, or South America and who maintains Asian A person baving origins in any of the original peoples of the Far Fast. Southeast Asia, or the Indian subcontil                                                                                                    | s tribal affiliation or community attachment                                                                                      |
| Black or African American<br>A person having origins in any of the black racial groups of Africa or the Caribbean<br>(Please select all that apply)                                                                                                    |                                                                                                    |
| <ul> <li>□ African American</li> <li>✓ Ethiopian</li> <li>□ Haitian</li> </ul>                                                                                                    |                                                                                                    |
| Jamaican Liberian                                                                                                    |                                                                                                    |
| <ul> <li>Nigerian</li> <li>Somali</li> <li>Other</li> </ul>                                                                                                    |                                                                                                    |
| Native Hawaiian/Other Pacific Islander     A person having origins in any of the original peoples of Hawaii, Guam, Samoa, or other Pacific Islands     White                                                                                                    |                                                                                                    |
| A person having origins in any of the original peoples of Europe, the Middle East, or North Africa                                                                                                    |                                                                                                    |
| ← Back to Education                                                                                                    | Inue to Major → Click Continue                                                                                                    |

| sonal 2 Citizenship 3 Contact 4 Education 6 Confidential 6 Major 7 Additional 8 Review                                                                                                    |                                                                                  |
|----------------------------------------------------------------------------------------------------|----------------------------------------------------------------------------------|
| ajor - Application Term                                                                                                    |                                                                                  |
| e term in which you want to start is not listed, please contact the Admissions Office at Southwest Minnesota State University.                                                                                                    | Select the Term you want to start at SMSU                                        |
| 2021 Fall Semester (August 23, 2021 - December 16, 2021), Application Deadline : June 15, 2021                                                                                                    |                                                                                  |
| ← Back to Confidential Next →                                                                                                    | Click Next                                                                       |
|                                                                                                    |                                                                                  |
|                                                                                                    |                                                                                  |
|                                                                                                    |                                                                                  |
| anal 2 Citizenship 3 Contact 4 Education 6 Confidential 6 Major 7 Judditional 6 Review                                                                                                    |                                                                                  |
| jor - Educational Intent                                                                                                    |                                                                                  |
| elect the option that best describes your educational goal while attending Southwest Minnesota State University:                                                                                                    | Please select the options indicated                                              |
| Earn Bachelor's (four-year) degree.<br>You intend to complete a four-year degree.                                                                                                    |                                                                                  |
| Earn Associate (two year) degree and transfer.<br>You intend to complete a two-year degree and then transfer to complete additional college level courses at another college or                                                                                                    | university.                                                                      |
| Earn Associate (two year) degree.<br>You intend to complete a two-year degree leading to employment in a particular field or industry.                                                                                                    |                                                                                  |
| Earn occupational certificate/diploma.<br>You intend to complete a certificate or diploma program to learn a specific skill, enhance your knowledge in a subject area, or<br>primarily career-focused courses. (Note: some certificate programs may not be eligible for state or federal student financial ai | enter the workforce. Certificate and diploma programs are designed with d).      |
| Complete courses and transfer without a degree.<br>You intend to use the courses you complete to fulfill degree requirements at another college or university, rather than at this su<br>federal student financial aid for classes taken under this status at this institution).                              | chool. (Note: if you choose this status you will not be eligible for state or    |
| Complete courses, but not a degree.<br>The courses you intend to take are only for personal enrichment, not to meet any degree requirements (Note: if you choose the                                                                                                    | iis status you will not be eligible for state or federal student financial aid). |
| o you plan to attend Southwest Minnesota State University as a:                                                                                                    |                                                                                  |
| Full Time Student                                                                                                    |                                                                                  |
| Part Time Student                                                                                                    |                                                                                  |
|                                                                                                    | Click Next                                                                       |
| ← Back Next →                                                                                                    |                                                                                  |
| ← Back Next →                                                                                                    |                                                                                  |
|                                                                                                    |                                                                                  |

| Major - Academic Program<br>Selecting a major/academic program of                                       | m Click Add                                                                                        | d Major/Program                                             |                                      |                                                          |                          |
|----------------------------------------------------------------------------------------------------|----------------------------------------------------------------------------------------------------|-------------------------------------------------------------|--------------------------------------|----------------------------------------------------------|--------------------------|
| Campus                                                                                                  | Delivery of Major                                                                                  | Major                                                       | Degree seeking                       | Concentration                                            |                          |
| ← Back                                                                                                  | + Add Major/Program                                                                                | Next $\rightarrow$                                          |                                      |                                                          |                          |
| ▲ Important Notice<br>If you have been arrested, charged, or<br>obtain federal, state, and other higher | convicted of any criminal offense, you should education financial aid.                             | investigate the impact that the arrest, char                | ge, or conviction may have on you    | r chances of employment in the field you intend to study | r, or on your chances to |
| You are encouraged to access i<br>GPSLifeplan.org, or by contactin                                      | information about career opportunities in this and g the Career Services Office at your college or | nd other fields, as well as other career exp<br>university. | loration information by visiting Min | nState.edu Academics Search, CAREERwise Educa            | tion, careeronestop.org, |

| Southwest<br>MINNESOTA STATE UNIVERSITY                        |             |                                                                                                 |   |
|----------------------------------------------------------------|-------------|-------------------------------------------------------------------------------------------------|---|
| 1 Personal 2 Citizenship 3 Contact 4 Education 5 Confidential  | 6 Major 7 A | Additional 6 Review Save and Ext                                                                | 1 |
| Major - Academic Program of Interest                           |             |                                                                                                 |   |
| Please indicate your major/academic program of interest below. |             |                                                                                                 |   |
| Preferred delivery method:<br>On Campus                        | ~           | You must select On Campus                                                                       |   |
| Desired major/academic program:<br>Business Major              | ~           | Click the Drop-down menu and choose the major that best describes the program you want          |   |
| * Desired degree/award:<br>Bachelor of Science                 | ~           | Select the degree that fits your major – it's best to select the major with a Bachelor's degree |   |
| - Back                                                         |             | + Add this Major Click Add                                                                      |   |

| SOUTHWEST                                                                                                    |               |
|----------------------------------------------------------------------------------------------------|---------------|
| Personal         2 Citizenship         3 Contact         6 Education         6 Confidential         6 Major         7 Additional         8 Review | Save and Exit |
| Major - Application Campus                                                                                                    |               |
| * On which campus do you intend to receive services while a student?                                                                              |               |
| College Now-for high school stdts at HS     Southwest Minnesota State University     Select SMSU                                                  |               |
|                                                                                                    |               |
| ← Back Next →                                                                                                    | Click Next    |

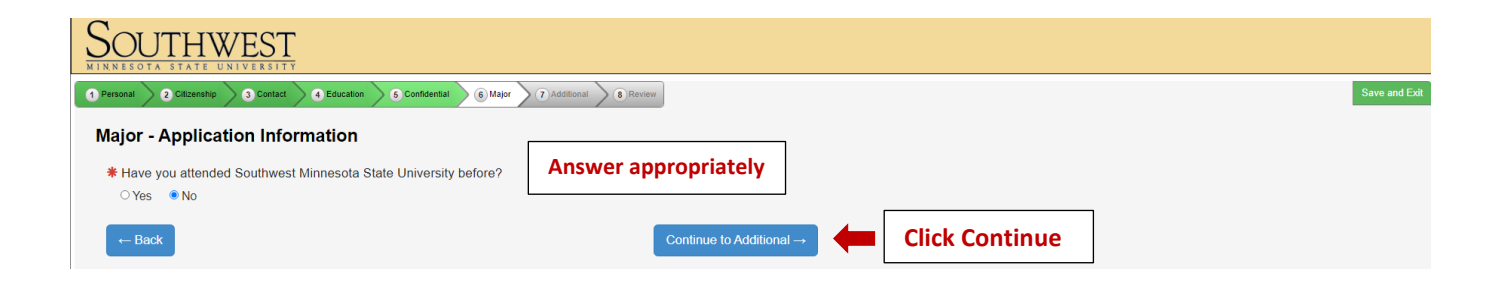

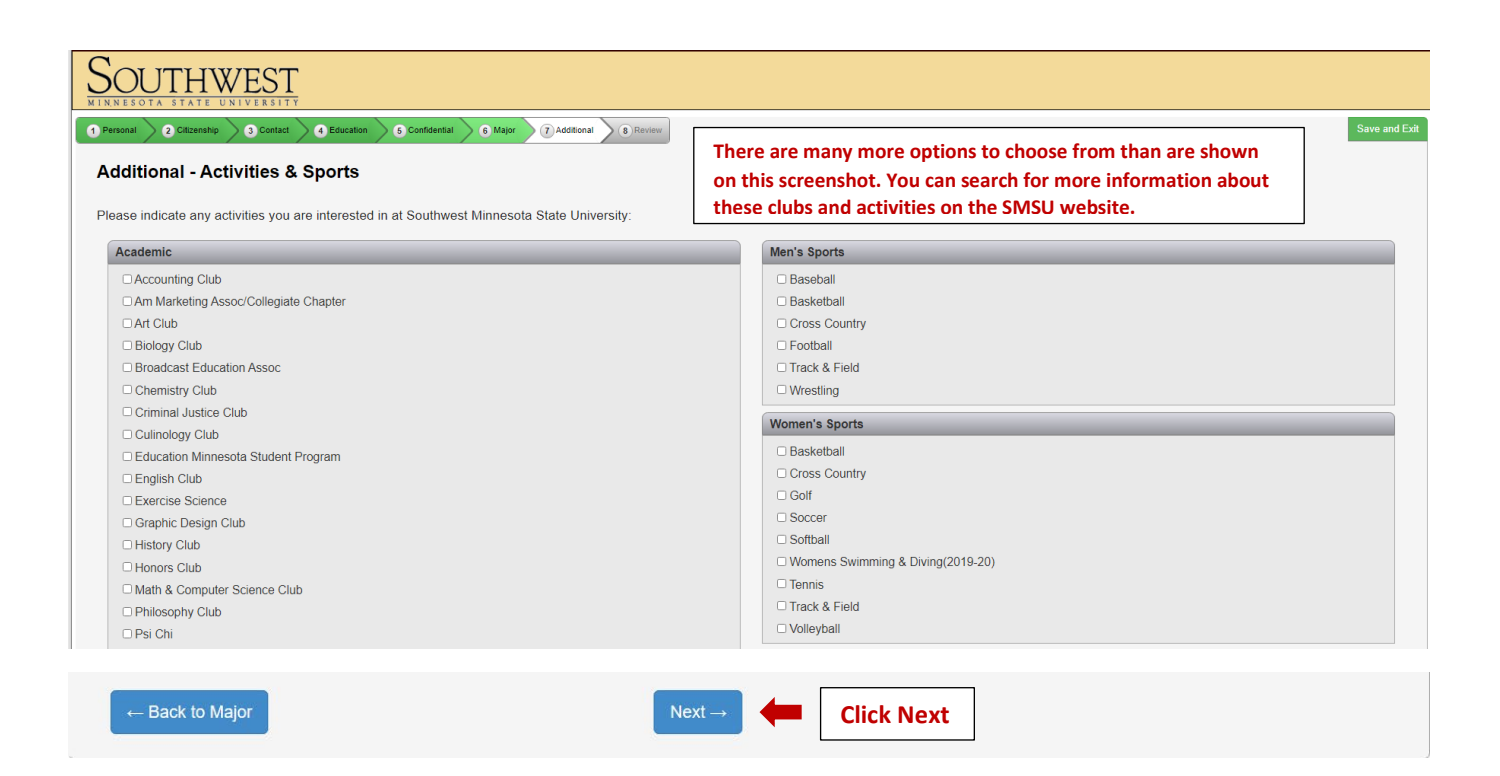

| UTHWEST                                                                   |                                                        |                                         |                                          |                                                |                                           |
|---------------------------------------------------------------------------|--------------------------------------------------------|-----------------------------------------|------------------------------------------|------------------------------------------------|-------------------------------------------|
| a 2 Cilizenship 3 Contact                                                 | Education     6 Confidential     6 M                   | ajor (7) Additional (8) Review          | Enter Parent                             | names and contact ir                           | nformation                                |
| The following information will hel                                        | p Minnesota State Colleges and Ur                      | niversities evaluate student recruitmen | nt and retention policies; it will not t | be used as a basis for admission. Providing    | this information is voluntary.            |
| imary Parent/Guardian Address, (<br>Enter Parent Information Here         | 2ity, State & Zip, Phone, Cell Ph                      | one Email address.                      |                                          |                                                |                                           |
| condary Parent/Guardian Addres<br>nter Parent Information Here            | s, City, State & Zip, Phone, Cell                      | Phone, Email address.                   |                                          |                                                |                                           |
| ne or both parents are graduates                                          | of SMSU, please list their first a                     | and last names.                         |                                          |                                                |                                           |
|                                                                           |                                                        | Contin                                  | nue to Review →                          |                                                |                                           |
| sonal 2 Citizenship 3 Contact                                             | Education     S Confidential     6                     | Major 7 Additional 8 Review             |                                          |                                                |                                           |
| Click on section title to edit inform<br>Providing confidential demograph | iation<br>hic information is voluntary; it will no     | ot be used as a basis for admission. N  | Minnesota State Colleges and Univ        | versities will use this data to help strengthe | n our student retention, success and comp |
| Personal                                                                  | Name<br>Legal Name:<br>Former Name:<br>Preferred Name: | Jane Dee Mi                             | ustang A                                 | All the information yo<br>eviewed on this scre | ou entered can be<br>en – the screenshot  |
|                                                                           | Email                                                  | iano mustang@gmail                      | Lcom                                     | my shows a portion                             | or it.                                    |
|                                                                           | Email Address:                                         | Jane.mustang@gmail                      |                                          |                                                |                                           |
|                                                                           | veteran Status                                         |                                         |                                          |                                                |                                           |

|          | Veteran Status          |                                 |
|----------|-------------------------|---------------------------------|
|          | Served in Military:     | Ν                               |
|          | Spouse or Dependent:    | Neither                         |
|          | Parent Education        |                                 |
|          | First Parent/Guardian:  | Two-year college degree/diploma |
|          | Second Parent/Guardian: | Bachelor's degree or higher     |
|          |                         |                                 |
|          |                         |                                 |
| ← Return |                         | Continue to Submit Application  |
|          |                         |                                 |

| SOL        | JTHWEST<br>TA STATE UNIVERSITY                                                                                                    |                                                                                                    |                                                        |                               |                            |               |
|------------|----------------------------------------------------------------------------------------------------|----------------------------------------------------------------------------------------------------|--------------------------------------------------------|-------------------------------|----------------------------|---------------|
| 1 Personal | 2 Cilizenship 3 Contact 4 Education 5 Confidential 6                                                                                                    | Additional 8 Review                                                                                                    |                                                        |                               |                            | Save and Exit |
| Applie     | cations                                                                                                    |                                                                                                    |                                                        |                               |                            |               |
| 0          | In order to submit your application(s) you must first read and then o                                                                                                    | check the confirmation box for each Ins                                                                                                    | titution.                                              |                               |                            |               |
| Applica    | tion(s) ready for submission                                                                                                    |                                                                                                    |                                                        |                               |                            |               |
|            | Southwest Minnesota State University                                                                                                    |                                                                                                    |                                                        |                               |                            | Delete Review |
|            | Application Year Term: 2021 Fall Semester                                                                                                    | L                                                                                                    | Application Type: Undergraduate                        |                               | Last Modified: Dec 9, 2020 |               |
| ۵          | <ol> <li>I verify all the information included on this application is true and complete to<br/>2. I understand withholding information requested on this application or giving of<br/>3. I understand that I am responsible for paying the application (F) and Char<br/>4. I understand that once I submit my application, my application is final and char<br/>be applied on the application of the application of t</li></ol> | the best of my knowledge.<br>alse information may make me ineligible for admi-<br>ged.<br>anges can only be made by directly contacting the | ssion or subject to dismissal.<br>e Admissions office. |                               |                            |               |
|            | Promo Code Enter Promo Code Validate Promo Code                                                                                                    | Enter if you have or                                                                                                    | IC I scores within Minnesota state for the             | purposes of course placement. |                            |               |
| 🗹 Se       | slect All                                                                                                    |                                                                                                    |                                                        |                               |                            |               |
| * v        | erify StarID Password Re-er                                                                                                    | ter Password Subm                                                                                                    | it Selected Application(s)                             | Click Submit                  |                            |               |
|            |                                                                                                    |                                                                                                    |                                                        |                               |                            |               |
| ← B        | ack                                                                                                    | + App                                                                                                    | ly to Another Institution                              |                               |                            |               |
|            |                                                                                                    |                                                                                                    |                                                        |                               |                            |               |

|                                     | ed successfully.                                                                                                    |                                                                                                    |                                                                                                    |
|-------------------------------------|----------------------------------------------------------------------------------------------------|----------------------------------------------------------------------------------------------------|----------------------------------------------------------------------------------------------------|
| t <b>us of Sub</b><br>Text Messagin | pomitted Applications<br>ng Opt In Opt In to receive notifications from the school.                                                                                                    | The Text Messaging<br>option won't work for<br>international numbers                                                   | From this screen you can upload your required documents an<br>pay your Processing & Shipping fee by credit card.<br>(Documents can also be emailed directly to CIE@smsu.edu) |
| hwest Minnesot                      | ta State University - Undergraduate Application for 2021 Fall Semest                                                                                                    | 91<br>91                                                                                                    |                                                                                                    |
|                                     | Application Result                                                                                                    | Application Da                                                                                                    | ate Anticipated Startion Term                                                                                                    |
|                                     |                                                                                                    |                                                                                                    |                                                                                                    |
| following ite                       | Pending                                                                                                    | Dec 9, 2020<br>Office to complete your application:                                                                    | 2021 Fail Semester                                                                                                    |
| e following ite                     | Pending ems are needed by the Undergraduate Admissions dmissions Office Requirements A attracted of exercise immunication and be taken to 456                                                                                                    | Dec 9, 2020                                                                                                    | 2021 Fall Semester                                                                                                    |
| • following ite                     | Pending ems are needed by the Undergraduate Admissions dmissions Office Requirements A statement of appropriate immunization must be received by the 45th Anoficiations has not have received                                                                                                    | Dec 9, 2020<br>Coffice to complete your application:<br>day of the first term and prior to registration for any subse  | quent term.                                                                                                    |
| e following ite                     | Pending arms are needed by the Undergraduate Admissions admissions Office Requirements A statement of appropriate immunization must be received by the 45th Application Fee has not been received Financial Documents                                                                                                    | Dec 9, 2020<br>6 Office to complete your application:<br>day of the first term and prior to registration for any subse | quent term.                                                                                                    |
| following ite                       | Pending ams are needed by the Undergraduate Admissions admissions Office Requirements admissions Office Requirements Astatement of appropriate immunization must be received by the 45th Application Fee has not been received Financial Documents TOEFL or IELTS score                                                                                                    | Dec 9, 2020<br>6 Office to complete your application:<br>day of the first term and prior to registration for any subse | quent term.                                                                                                    |
| e following ite                     | Pending arms are needed by the Undergraduate Admissions admissions Office Requirements admissions Office Requirements admiss | Dec 9, 2020<br>6 Office to complete your application:<br>day of the first term and prior to registration for any subse | quent term.                                                                                                    |

| SOUTHWEST                                                                                                    |                                     |
|----------------------------------------------------------------------------------------------------|-------------------------------------|
| File Upload - Financial Documents                                                                                                    |                                     |
| Please upload a file to satisfy this requirement.                                                                                                    |                                     |
| Choose File No file chosen                                                                                                    |                                     |
| Please note the following allowed document types and file size limitation:                                                                                                    |                                     |
| dec. Microsoft Word - Grout - Differ 2007     dec Microsoft Word - Grout - 2007 and later     ong - Portable Network Craphics     ng - Portable Network Craphics     post-Portable Network Craphics     dec Portable Network Craphics     dec Portable Network     dec Portable Network     dec Portable Network     d | *Repeat the process on the previous |
| Submit Cancel Click Submit to complete the upload                                                                                                    | screen for each type of document    |

| Southwest<br>MINNESOTA STATE UNIVERSITY | This is what you will see after your documents are uploaded | J |             |
|-----------------------------------------|-------------------------------------------------------------|---|-------------|
| File Upload                             |                                                             |   |             |
| File successfully uploaded              |                                                             |   |             |
| Admission to Undergraduate Studies      |                                                             |   |             |
| Financial Documents                     |                                                             |   | View Delete |
| TOEFL or IELTS score                    |                                                             |   | View Delete |
| Transcripts                             |                                                             |   | View Delete |
| Return to Status                        | menu                                                        |   |             |

| <b>tus of</b><br>Text Mes               | Submitted Applications ssaging Opt In Opt In to receive notifications from                                                                                                    | the school.                   | The f<br>Proce                                                                    | ollowing instructi<br>essing & Shipping | ions are for paying your<br>fee by credit card |
|-----------------------------------------|----------------------------------------------------------------------------------------------------|-------------------------------|-----------------------------------------------------------------------------------|-----------------------------------------|------------------------------------------------|
| thwest Mir                              | nnesota State University - Undergraduate Application for 20                                                                                                    | 021 Fail Semester             |                                                                                   |                                         |                                                |
|                                         | Application Result                                                                                                    |                               | Application Date                                                                  |                                         | Anticipated Starting Term                      |
|                                         | / ppicedon recourt                                                                                                    |                               |                                                                                   | · · · · · · · · · · · · · · · · · · ·   |                                                |
| e followi                               | Pending                                                                                                    | Admissions Office to complete | Dec 9, 2020                                                                       | I                                       | 2021 Fall Semester                             |
| e followi                               | Pending ng items are needed by the Undergraduate .                                                                                                    | Admissions Office to complete | Dec 9, 2020<br>9 your application:                                                | 1                                       | 2021 Fall Semester                             |
| e followir<br>Indergradu                | Pending ng items are needed by the Undergraduate . Jate Admissions Office Requirements A statement of appropriate immunication must be rece                                                                                            | Admissions Office to complete | Dec 9, 2020<br>9 your application:<br>or to registration for any subsequent term. | I                                       | 2021 Fall Semester                             |
| e followin<br>Indergradu<br>)           | Pending ng items are needed by the Undergraduate . Jate Admissions Office Requirements Astatement of appropriate immunization must be rece Application Fiee has not been received                                                      | Admissions Office to complete | Dec 9, 2020<br>9 your application:<br>or to registration for any subsequent term. | I                                       | 2021 Fall Semester                             |
| e followin<br>Indergradu<br>)<br>)      | Pending ng items are needed by the Undergraduate . Jate Admissions Office Requirements Astatement of appropriate immunization must be rece Application Fee has not been received Financial Documents                                   | Admissions Office to complete | Dec 9, 2020<br>9 your application:<br>or to registration for any subsequent term. | I                                       | 2021 Fall Semester                             |
| e followii<br>Indergradu<br>)<br>)      | Pending Pending ng items are needed by the Undergraduate . Jate Admissions Office Requirements Astatement of appropriate immunization must be rece Application Fee has not been received Financial Documents TOEFL or IELTS score      | Admissions Office to complete | Dec 9, 2020<br>9 your application:<br>or to registration for any subsequent term. |                                         | 2021 Fall Semester                             |
| e followii<br>Indergradu<br>)<br>)<br>) | Pending ng items are needed by the Undergraduate a state Admissions Office Requirements Astatement of appropriate immunization must be rece Application Fee has not been received Financial Documents TOEFL or IELTS score Transcripts | Admissions Office to complete | Dec 9, 2020<br>Provention:<br>or to registration for any subsequent term.         |                                         | 2021 Fall Semester                             |

## OR if paying later – you can go to the SMSU Website: <u>https://www.smsu.edu/</u>

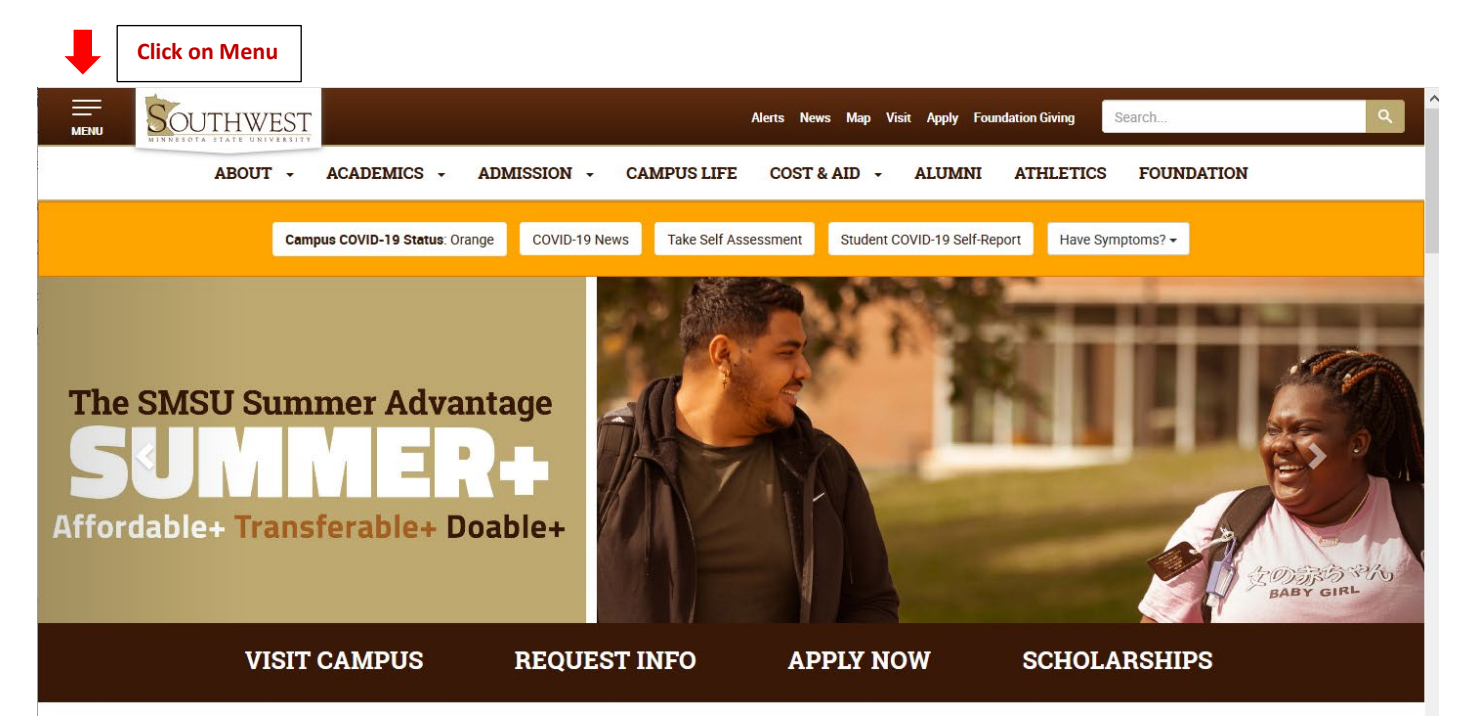

|                       | WEST                   |                                     | Alerts News Map Visit Apply Foundation Giving Search                                                   | ٩                         |
|-----------------------|------------------------|-------------------------------------|----------------------------------------------------------------------------------------------------|---------------------------|
| ABOUT -<br>COST & AID | ÷                      | ACADEMICS -<br>ALUMNI               | ADMISSION -<br>ATHLETICS                                                                               | CAMPUS LIFE<br>FOUNDATION |
| RESOURCES             | SERVICES               | PAGES                               |                                                                                                    |                           |
| 📰 Calendar            | <b>1</b> Campus Dining | Administrative Links                | "My SMSU professors were committed to my                                                               | a sa Ani Matai            |
| ban Campus Bookstore  | Campus Map             | A Business Services                 | success and went the extra mile to ensure I was<br>taking care of business. Athletic participation in  |                           |
| Catalog               | Lirectory              | A Commencement                      | basketball also helped me develop dedication,<br>determination, and drive – gualities that transfer to |                           |
| 🕏 Class Schedule      | 🖾 Email                | News & Events                       | the workplace."                                                                                        |                           |
| D2L Brightspace       | E-Services             | Vublic Safety                       | – Michael Walker, '98 Alum                                                                             |                           |
| 🏛 Library             | \$ Financial Aid       | • Registration &                    | Click on E-Services                                                                                    |                           |
| SouthwestNet          | SMSU Scholarships      | Records                             |                                                                                                    |                           |
| 🛨 StarID              | C Technology Services  | Student Handbook                    |                                                                                                    |                           |
| Loom Web Conferencing |                        | A Student Success & Advising Center |                                                                                                    |                           |

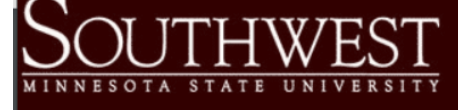

Financial Aid

Contact Us

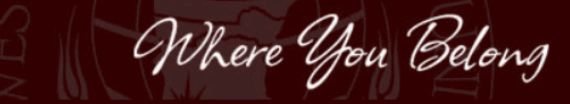

| Southwest Minnesota                                                                    | Please login to              | continue.                                                                 |                                                                        | -                      |                                                                                                    |
|----------------------------------------------------------------------------------------|------------------------------|---------------------------------------------------------------------------|------------------------------------------------------------------------|------------------------|----------------------------------------------------------------------------------------------------|
| State University                                                                       |                              |                                                                           | Log on with your                                                       |                        |                                                                                                    |
| 1501 State Street<br>Marshall, MN 56258<br>USA                                         | The '*' indicates a required | d field.                                                                  | StarID and Password                                                    |                        | The state of the state of the s |
| Phone:<br>1-507-537-7021                                                               | * StarID:                    | ge2176xn                                                                  | Need Login Help? Ne                                                    | ed an ID? Sign Up Now. |                                                                                                    |
|                                                                                        | * Password:                  |                                                                           |                                                                        |                        |                                                                                                    |
| Toll-free:<br>1-800-642-0684                                                           | Institution:                 | Southwest Minnesota S                                                     | State University                                                       |                        | all and                                                                                                    |
| Telecommunications Device for the<br>Deaf:<br>1-800-627-3529<br>Fax:<br>1-507-537-7154 | Display Name: [              | <ul> <li>Display and prin<br/>your identity, yo<br/>locations.</li> </ul> | it your name until next login. To<br>ou may wish to print only at secu | protect<br>ured        |                                                                                                    |

You must **logout** when finished to ensure that nobody else gains access to your records.

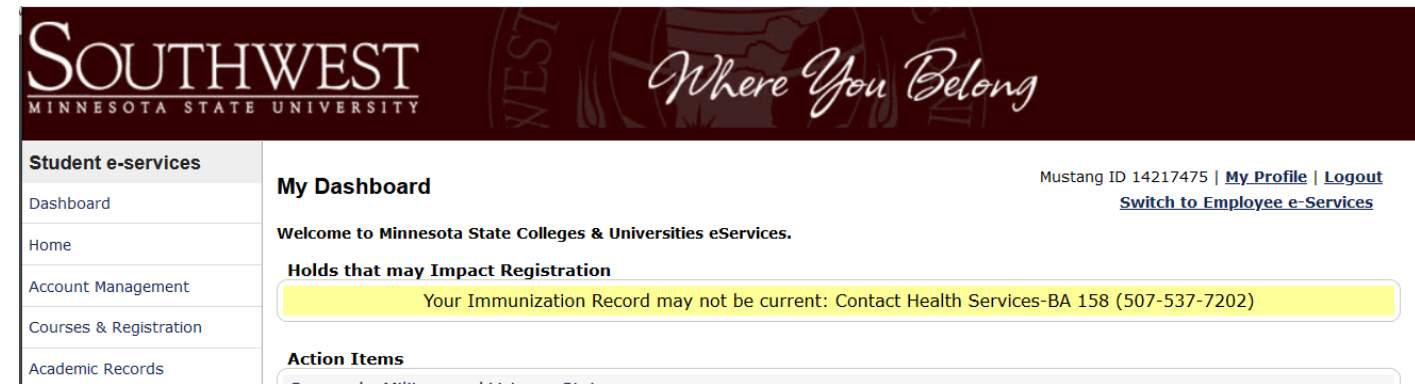

Personal - Military and Veteran Status Sign up now to get your year-end tax form for tuition -- online. Housing and Dining **Click on Bills** Bills and Payment and Payment ng 2021 Student Employment Bldg/Room School Class Days Time

# THWEST

Where You Belong

Mustang ID 14217475 | Logout

#### Student e-services

| Dashboard              |                                                                         |      |
|------------------------|-------------------------------------------------------------------------|------|
| Home                   | Bills and Payment                                                       |      |
| Account Management     | Account Balance By Institution                                          |      |
| Courses & Registration | View Account Detail                                                     |      |
| Academic Records       | Total Account Balance For All Institutions: \$ 0.00                     | 0    |
|                        | Institution Balan                                                       | nce  |
| Financial Aid          | - Southwest Minnesota State University \$                               | 0.00 |
| Housing and Dining     | There is no current enrollment or balance due data found for Southwest  |      |
| Bills and Payment      | Winnesota State University.                                             |      |
| Account Detail         | + Minnesota West Technical and Community College \$                     | 0.00 |
| Make Payments          | Make a Payment 🚱 Make a Prepayment 🚱 Give Someone Access to Pay My Bill | )    |
| Prepayments            | Click Make a Prepayment                                                 |      |
|                        |                                                                         |      |

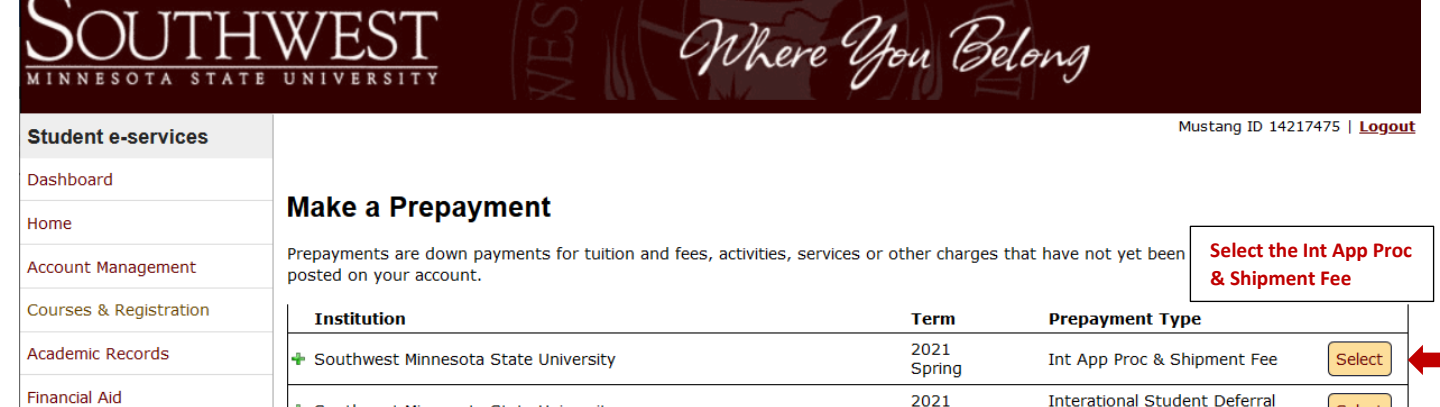

Housing and Dining

Bills and Payment

| Institution                            | Term           | Prepayment Type                            |        |
|----------------------------------------|----------------|--------------------------------------------|--------|
| ✤ Southwest Minnesota State University | 2021<br>Spring | Int App Proc & Shipment Fee                | Select |
| Southwest Minnesota State University   | 2021<br>Spring | Interational Student Deferral<br>Fee       | Select |
| ✤ Southwest Minnesota State University | 2021 Fall      | NEW Housing Student-<br>Housing Prepayment | Select |

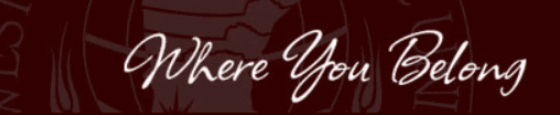

Mustang ID 14217475 | Logout

#### Student e-services

| Dashboard              |                                                                                          |                                               |                                                                    |                                            |
|------------------------|------------------------------------------------------------------------------------------|-----------------------------------------------|--------------------------------------------------------------------|--------------------------------------------|
| Home                   | Prepayment Toward Futu                                                                   | re Charges                                    |                                                                    |                                            |
| Account Management     | The required payment amount for this pre<br>your payment preference (e-Check or Crec     | payment type is disp<br>dit/Debit Card), then | played below. To complete this<br>click Pay Now.                   | prepayment, select                         |
| Courses & Registration | Institution                                                                              | Term                                          | Prepayment Type                                                    | Payment Amount                             |
| Academic Records       | Southwest Minnesota State University                                                     | 2021 Spring                                   | Int App Proc & Shipment F                                          | ee \$ 200.00                               |
| Financial Aid          | Pay by e-Check (USBan                                                                    | <u>k will require entry o</u>                 | f all eight digits of the Student                                  | ID 14217475 for verification)              |
| Housing and Dining     | Pay by Credit/Debit Card 🛛 🔶                                                             | Click Pay by Cre                              | edit Card                                                          |                                            |
| Bills and Payment      | Pay Now Click Pay Now                                                                    |                                               |                                                                    |                                            |
| Account Detail         | Clicking the Pay Now button above will ope                                               | n a new browser wir                           | ndow and will direct you to the                                    | US Bank payment                            |
| Make Payments          | site for online payment.                                                                 |                                               |                                                                    |                                            |
| Prepayments            | If you are paying with a Debit (Check) Care<br>be paid from these cards. If you have any | d, be advised that m<br>questions, check wi   | any banks have a daily limit on<br>th your individual bank for spe | the amount that may<br>cific rules on your |
| Payment Plan           | account.                                                                                 |                                               |                                                                    |                                            |
| 1098-T Tax Form        | Within the US Bank site, payments made i<br>note that payment is being made to Minne     | ncluding schools oth<br>sota State Colleges   | er than the one you are curren<br>and Universities.                | itly logged into will                      |
| Student Employment     | If you have billing and payment questions,                                               | please call: (507) 5                          | <b>537-7117</b> .                                                  |                                            |
| Contact Us             | Return to Make a Prepayment to change y                                                  | our prepayment cho                            | ice.                                                               |                                            |
| Campus Links           | Return to Bills and Payment Home                                                         |                                               |                                                                    |                                            |

#### HWEST MINNESOTA STATE UNIVERSITY

#### Student e-services

| Student e-services     |                                                                                           | 1                    | Mustang ID 15411797   <u>Log</u>                   |  |  |
|------------------------|-------------------------------------------------------------------------------------------|----------------------|----------------------------------------------------|--|--|
| Dashboard              |                                                                                           |                      | If the US Bank 'Payment on Account' screen did not |  |  |
| Home                   | Check for Completed Prepayment                                                            |                      | US Bank web site as indicated by the arrow         |  |  |
| Account Management     | A new window should have opened, directing                                                | you to the US Bar    | k web site to make a prepayment.                   |  |  |
| Courses & Registration | If it did not, you may go to the <u>US Bank web site</u> <b>term</b> ke a prepayment now. |                      |                                                    |  |  |
| Academic Records       | If you have made a prepayment, your transaction may take a few seconds to process.        |                      |                                                    |  |  |
| Financial Aid          | You may check now to see if your prepayment has registered with our system.               |                      |                                                    |  |  |
| Housing and Dining     | Return to Bills and Payment Home                                                          | Once you ha          | ve made your online payment Click on               |  |  |
| Bills and Payment      |                                                                                           | <b>Bills and Pay</b> | ment Home to review. You have now                  |  |  |
| Account Detail         |                                                                                           | completed y          | our application payment!                           |  |  |
| Make Payments          |                                                                                           |                      |                                                    |  |  |
| Prepayments            |                                                                                           |                      |                                                    |  |  |
| Payment Plan           |                                                                                           |                      |                                                    |  |  |
| 1098-T Tax Form        |                                                                                           |                      |                                                    |  |  |
| Student Employment     |                                                                                           |                      |                                                    |  |  |
| Contact Us             |                                                                                           |                      |                                                    |  |  |

Where You Belong

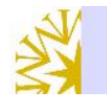

# Please direct questions on charges or payments to your college or university business office

## **Make a Payment**

#### My Payment

| your student account | Amount Due   | \$200.00     | Fill in the required information and |
|----------------------|--------------|--------------|--------------------------------------|
|                      | Student Name | Jane Mustang | click Continue at the bottom of the  |
|                      | Payment To   | SW Minn SU   | screen to process                    |

#### Frequency One Time Payment Amour \$200.00 Payment Date Pay Now

#### Contact Information

| First Name |            |
|------------|------------|
| Last Name  |            |
| Company    | (Optional) |
| Address 1  |            |
| Address 2  | (Optional) |
| City/Town  |            |
|            |            |

| State/Province/Region |  |
|-----------------------|--|
| Zip/Postal Code       |  |
| Country               |  |
| Phone Number          |  |
| Email Address         |  |
|                       |  |

#### Payment Method

| Card Number          |                                             |
|----------------------|---------------------------------------------|
| Expiration Date      | Month 🗸 Year 🖌                              |
| Card Security Code   | (a)                                         |
| Card Billing Address | Use my contact information address          |
|                      | <ul> <li>Use a different address</li> </ul> |
|                      |                                             |

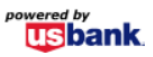